第

数值计算是 MATLAB 中最重要、最有特色的功能之一,也是 MATLAB 软件的基础。MATLAB 强大的数值计算功能使其成为诸多数 学计算软件中的佼佼者。而数组和矩阵是数值计算的最基本运算单元,在 MATLAB 中,向量可看作一维数组,而矩阵则可看作二维数组。数组和矩 阵在形式上没有区别,但二者的运算性质却有很大的不同,数组运算强调 的是元素对元素的运算,而矩阵运算则采用线性代数的运算方式。

# 3.1 MATLAB 基本元素

本节介绍常量、变量和矩阵这三种最常用的 MATLAB 基本元素以 及赋值语句的基本形式。

## 3.1.1 常量

常量,在 MATLAB 中习惯称之为特殊变量,即系统自定义的变量。 它们在 MATLAB 启动以后驻留在内存中。在 MATLAB 中常用的特殊 变量如表 3-1 所示。

| 特殊变量    | 取 值                       |
|---------|---------------------------|
| ans     | MATLAB 中运行结果的默认变量名        |
| pi      | 圆周率 π                     |
| eps     | 计算机中的最小数                  |
| flops   | 浮点运算数                     |
| inf     | 无穷大,如1/0                  |
| NaN     | 不定值,如 0/0,∞/∞,0 * ∞       |
| i 或 j   | 复数中的虚数单位, $i=j=\sqrt{-1}$ |
| nargin  | 函数输入变量数目                  |
| narout  | 函数输出变量数目                  |
| realmax | 最大的可用正实数                  |
| realmin | 最小的可用正实数                  |

表 3-1 MATLAB 常用特殊变量表

在 MATLAB 的命令行窗口中输入一个表达式或者一组数据,系统 将会自动把计算的结果赋值给 ans 变量。

注意: A 和 a 表示的是不同的变量,读者编程时必须注意。

#### 3.1.2 变量

变量是任何程序设计语言的基本元素之一,MATLAB语言当然也

-- MATLAB/Simulink通信系统建模与仿真

不例外。与常规的程序设计语言不同的是,MATLAB并不要求事先对所使用的变量进行 声明,也不需要指定变量类型,MATLAB语言会自动依据所赋予变量的值或对变量进行的 操作来识别变量的类型。在赋值过程中,如果赋值变量已存在,则MATLAB将使用新值代 替旧值,并以新值类型代替旧值类型。在MATLAB中变量的命名应遵循以下规则。

• 变量名必须以字母开头,之后可以是任意的字母、数字或下画线。

• 变量名区分字母的大小写。

• 变量名不超过 31 个字符,第 31 个字符以后的字符将被忽略。

与其他的程序设计语言相同,在 MATLAB 语言中也存在变量作用域的问题。在未加 特殊说明的情况下,MATLAB 语言将所识别的一切变量视为局部变量,即仅在其使用的 M 文件内有效。如果要将变量定义为全局变量,则应当对变量进行说明,即在该变量前加关 键 global。一般来说,全局变量均用大写的英文字符表示。

## 3.1.3 赋值语句

MATLAB采用命令行形式的表达式语言,一个命令行就是一条语句,其格式与书写的 数学表达式十分相近,非常容易掌握。读者在命令行窗口中输入语句并按 Enter 键确认后, 该语句就由 MATLAB系统解析运行,并给出运行结果。MATLAB 赋值语句有以下两种 结构。

1. 直接赋值语句

直接赋值语句的基本结构如下:

赋值变量 = 赋值表达式

其中,等号右边的表达式由变量名、常数、函数和运算符构成。直接赋值语句把右边表达式 的值直接赋给了左边的赋值变量,并将返回值显示在 MATLAB 命令行窗口中。

【例 3-1】 对 A 赋值,实现 A=4×28。

在 MATLAB 命令行窗口中输入语句并按 Enter 键。

>> A = 4 \* 28 A = 112

注意:

(1)如果赋值语句后面没有分号";",MATLAB命令行窗口将显示表达式的运算结果;如果不想显示运算结果,则应该在赋值语句末尾加上分号";"。

(2)如果省略赋值语句左边的赋值变量和等号,则表达式运算结果将默认赋值给系统保留变量 ans。

(3) 如果等式右边的赋值表达式不是数值,而是字符串,则字符串两边应加单引号。

2. 函数调用语句

函数调用语句的基本结构如下:

[返回变量列表]=函数名(输入变量列表)

其中,等号右边的函数名对应于一个存放在合适路径中的 MATLAB 文本文件。函数可以 分为两大类:一类是 MATLAB 内核中已经存在的内置函数;另一类是用户根据需要自定 义的函数。

返回变量列表和输入变量列表均可由若干变量名组成。

注意:如果返回变量个数大于1,则它们之间应该用逗号或空格分隔;如果输入变量个 数大于1,则它们之间只能用逗号分隔。

【例 3-2】 调用 tan 函数求  $a = tan\left(\frac{\pi}{2}\right)$ 的值。

在 MATLAB 命令行窗口中输入语句并按 Enter 键:

```
>> a = tan(pi/2)
a =
1.6331e + 16
```

注意:

(1) 函数名的命名规则与变量名命名规则一致,用户在命名自定义函数时也必须避免与 MATLAB 已有的内置函数重名。

(2) 对于内置函数,用户可直接调用;对于自定义函数,该函数所对应的 M 文件应当存在并且保存在 MATLAB 可搜索到的目录中。

### 3.1.4 矩阵及数组

最基本的 MATLAB 数据结构体是矩阵。矩阵是按行和列排列的数据元素的二维矩形数组。元素可以是数字、逻辑值(true 或 false)、日期和时间、字符串或者其他 MATLAB 数据类型。

即使一个数字也能以矩阵的形式存储。例如,包含值 100 的变量存储为 double 类型的 1×1 矩阵。

```
>> A = 99
A =
    99
>> whos
Name Size Bytes Class Attributes
A 1x1 8 double
```

1. 构建数据矩阵

如果有一组具体的数据,可以使用方括号将这些元素排列成矩阵。一行数据的元素之间用空格或逗号分隔,行与行之间用分号分隔。例如,创建只有一行的矩阵,其中包含四个数字元素。得到的矩阵大小为 1×4,因为它有一行和四列。这种形状的矩阵通常称为行向量。

现在再用这些数字创建一个矩阵,但排成两行,此矩阵有两行和两列。

>> A = [12 52;91 - 3]

-----MATLAB/Simulink通信系统建模与仿真

```
A =

12 52

91 - 3

>> sz = size(A)

sz =

2 2
```

在输入矩阵过程中必须遵循以下规则。

(1) 必须使用方括号"[]"包括矩阵的所有元素。

(2) 矩阵不同的行之间必须用分号或 Enter 键隔开。

(3)矩阵同一行的各元素之间必须用逗号或空格隔开。

2. 专用矩阵函数

MATLAB中有许多函数可以帮助我们创建具有特定值或特定结构的矩阵。例如, zeros 和 ones 函数可以创建元素全部为零或全部为一的矩阵。这些函数的第一个和第二个 参数分别是矩阵的行数和列数。

```
>> A = zeros(3,2) % 创建 3 行 2 列的零矩阵
A =
   0
        0
   0
       0
   0
        0
>> B = ones(2,4) % 创建 2 行 4 列的全 1 矩阵
B =
       1
  1
            1
                 1
       1 1
   1
                  1
```

diag 函数将输入元素放在矩阵的对角线上。例如,创建一个行向量 A,其中包含四个 元素。然后创建一个 4×4 矩阵,其对角元素是 A 的元素。

```
>> A = [12 52;91 -3];
B = diag(A) % 对角矩阵
B =
12
- 3
```

```
3. 串联矩阵
```

还可以使用方括号将现有矩阵连接在一起。这种创建矩阵的方法称为串联。例如,将 两个行向量串联起来,形成一个更长的行向量。

```
>> A = ones(1,4);
B = zeros(1,4);
C = [A B]
C =
1 1 1 1 1 0 0 0 0
```

要将 A 和 B 排列为一个矩阵的两行,请使用分号。

>> D = [A;B] D = 1 1 1 1 1 0 0 0 0 要串联两个矩阵,它们的大小必须兼容。也就是说,水平串联矩阵时,它们的行数必须相同。垂直串联矩阵时,它们的列数必须相同。例如,水平串联两个各自包含两行的矩阵。

```
>> A = ones(2,3)
A =
       1
  1
            1
  1
       1
            1
>> B = zeros(2,2)
В =
  0
       0
  0
        0
>> C = [A B]
C =
      1 1 0
1 1 0
                     0
  1
  1
                 0
                        0
```

串联矩阵的另一种方法是使用串联函数,如 horzcat,它可以水平串联两个兼容的输入 矩阵。

```
>> D = horzcat(A,B)
D =
1 1 1 0 0
1 1 1 0 0
```

4. 生成数值序列

MATLAB还提供了一个便利且高效的表达式来给等步长的行向量赋值,即冒号表达式。冒号表达式的格式如下:

 $X = N_1 : step: N_2$ 

用于创建一维行向量 X,第一个元素为  $N_1$ ,然后每次递增(step > 0)或递减(step < 0) step,直到最后一个元素与  $N_2$  的差的绝对值小于或等于 step 的绝对值为止。当不指定 step 时,系统默认 step=1。

【例 3-3】 利用冒号法创建向量。

```
>> A = 1:8
A =
  1
      2
           3
                4
                     5
                         6
                              7
                                   8
>> % 可以使用冒号运算符创建在任何范围内以1为增量的数字序列
A = -2.5:2.5
A =
 -2.5000 - 1.5000 - 0.5000
                         0.5000 1.5000
                                      2.5000
>> %要更改序列的增量值,请在范围起始值和结束值之间指定增量值,以冒号分隔
>> A = 0:2:10
A =
  0
                    8 10
      2 4
               6
>> %要递减,请使用负数
>> A = 6:-1:0
A =
```

47

-----MATLAB/Simulink通信系统建模与仿真

 6
 5
 4
 3
 2
 1
 0

 >> %还可以按非整数值递增.如果增量值不能均分指定的范围,MATLAB 会在超出范围之前在可以达%到的最后一个值处自动结束序列

 >> A = 1:0.2:2.1

 A =

 1.0000
 1.2000
 1.4000
 1.8000
 2.0000

5. 矩阵元素表示与赋值

矩阵元素的行号和列号称为该元素的下标,是通过"()"中的数字(行、列的标号)来标 识的。矩阵元素可以通过其下标来引用,如A(*i*,*j*)表示矩阵A第*i*行第*j*列的元素。

【例 3-4】 获取矩阵 A = [1 4 6;3 9 7] 第 2 行全部元素。

```
>> A = [1 4 6;3 9 7]
A =
1 4 6
3 9 7
>> B = [A(2,1), A(2,2), A(2,3)]
B =
3 9 7
```

**注意**:冒号":"在此也能发挥很大作用。A(2,:)表示矩阵A第2行全部元素,A(:,2) 表示矩阵A第2列全部元素,A(1,1:2)表示矩阵A第1行第1~2列的全部元素。如:

```
>> B1 = A(2, :)
B1 =
3 9 7
>> B2 = A(:,3)
B2 =
6
7
>> B3 = A(1,1:2)
B3 =
1 4
```

# 3.2 矩阵运算

矩阵运算是 MATLAB 最重要的运算,因为 MATLAB 的运算大部分都建立在矩阵运算的基础之上。MATLAB 有三种矩阵运算类型:矩阵的代数运算、矩阵的关系运算和矩阵的逻辑运算。其中,矩阵的代数运算应用最广泛。

根据不同的应用目的,矩阵的代数运算又包括两种重要的运算形式:按矩阵整体进行运算、按矩阵单个元素的元素群运算。

#### 3.2.1 矩阵代数运算

1. 矩阵的算术运算

矩阵算术运算的书写格式与普通算术运算相同,包括优先顺序规则,但其乘法和除法 的定义和方法与标量截然不同。

表 3-2 为 MATLAB 矩阵的算术运算符及其说明。

第 3 章 MATLAB简单操 作

运算符 名称 实例 说 眀 如果 A、B 为同维数矩阵,则表示 A 与 B 对应元素相加;如果其中一个矩 +加 A + B阵为标量,则表示另一个矩阵的所有元素加上该标量 如果 A、B 为同维数矩阵,则表示 A 与 B 对应元素相减;如果其中一个矩 减 A - B阵为标量,则表示另一矩阵的所有元素减去该标量 矩阵 A 与 B 相乘, A 和 B 均可为向量或标量, 但 A 和 B 的维数必须符合 乘 \* A \* B矩阵乘法的定义  $\backslash$ 左除 A\B 方程A\*X=B的解X 方程 X \* A=B 的解 X / 右除 A/B当 A、B 均为标量时,表示 A 的 B 次方幂; 当 A 为方阵, B 为正整数时,表  $\wedge$ 乘方  $A^{A}B$ 示矩阵 A 的 B 次乘积; 当 A、B 均为矩阵时,无定义

#### 表 3-2 MATLAB 矩阵的算术运算符及说明

注意:当运算失败时 MATLAB 会提示出错。

【例 3-5】 矩阵的代数运算。

>> A = [816; 357; 492] A = 8 1 6 3 5 7 9 2 4 >> B = [1:3;0,11,2;6:8] В = 1 2 3 0 2 11 6 7 8 >> A + B %矩阵的加运算 ans = 9 3 9 3 16 9 10 16 10 >> A - B \*矩阵的减法 ans = 7 - 1 3 3 - 6 5 - 6 - 2 2 8矩阵乘法 >> A \* B ans = 44 69 74 110 75 45 121 46 16 >> A\B 8矩阵左除 ans = 0.5306 - 0.8472 0.6639 0.8611 0.7056 0 5722 - 0.6361 1.3194 - 0.5028 >> C = [1,3;5,6]; %矩阵左除 >> A\C

错误使用"\",矩阵维度必须一致。

----- MATLAB/Simulink通信系统建模与仿真

```
>> A/B %矩阵右除
ans =
        - 2.0800 - 0.6000 1.6800
        1.8000 - 0.0000 0.2000
        - 2.7200 0.6000 1.1200
>> A/C
```

错误使用"/",矩阵维度必须一致。

 $>> A^{\wedge}B$ 

错误使用"^",用于对矩阵求幂的维度不正确。请检查并确保矩阵为方阵并且幂为标 量。要执行按元素矩阵求幂,请使用".^"。

>> A^ 3

| ans | = |      |      |      |
|-----|---|------|------|------|
|     |   | 1197 | 1029 | 1149 |
|     |   | 1077 | 1125 | 1173 |
|     |   | 1101 | 1221 | 1053 |

注意:

(1) 如果A、B两矩阵进行加、减运算,则A、B必须维数相同,否则系统提示出错。

(2)如果A、B两矩阵进行乘运算,则前一矩阵的列数必须等于后一矩阵的行数(内维数相等)。

(3) 如果A、B两矩阵进行右除运算,则两矩阵的列数必须相等(实际上, $X = B/A = A \times B - 1$ )。

(4) 如果  $A \ B$  两矩阵进行左除运算,则两矩阵的行数必须相等(实际上, $X = A \ B = A - 1 \times B$ )。

2. 矩阵的运算函数

在 MATLAB 中除了提供运算符实现运算外,还专门提供一些常用的矩阵运算函数,熟 悉这些函数将对读者非常有用。

表 3-3 列出了部分常用的矩阵运算函数。

| 函 数       | 说 明                                                          |
|-----------|--------------------------------------------------------------|
| size(A)   | 获得矩阵 A 的行数和列数                                                |
| A'        | 计算矩阵 A 的转置矩阵                                                 |
| inv(A)    | 计算矩阵 A 的逆矩阵                                                  |
| length(A) | 计算矩阵 A 的长度(列数)                                               |
| sum(A)    | 如果 A 为向量,则计算 A 所有元素之和;如果 A 为矩阵,则产生一行向量,其元素分别为矩阵 A 各列元素之和     |
| max(A)    | 如果 A 为向量,则求出 A 所有元素的最大值;如果 A 为矩阵,则产生一行向量,其元素分别为矩阵 A 各列元素的最大值 |
| min(A)    | 如果 A 为向量,则求出 A 所有元素的最小值;如果 A 为矩阵,则产生一行向量,其元素分别为矩阵 A 各列元素的最小值 |

表 3-3 常用的矩阵运算函数

错误使用 inv,矩阵必须为方阵。

```
>> A = magic(3)
A =
   8
        1
               6
   3
        5
               7
   4
         9
               2
>> inv(A)
ans =
  0.1472 - 0.1444
                   0.0639
  - 0.0611 0.0222
                   0.1056
 -0.0194 0.1889 -0.1028
```

3. 矩阵元素群运算

元素群运算,是指矩阵中的所有元素按单个元素进行运算。为了与矩阵作为整体的运算符号相区别,元素群运算约定:在矩阵运算符"\*""/""\""^"前加一个点符号".",以表示在做元素群运算,而非矩阵运算。元素群加、减运算的效果与矩阵加、减运算是一致的,运算符也相同。

表 3-4 为矩阵元素群运算符及说明。

| 运算符 | 名称    | 实例           | 说 明                                                                              |
|-----|-------|--------------|----------------------------------------------------------------------------------|
| . * | 元素群乘  | A.* B        | 矩阵 A 与 B 对应元素相乘, A 和 B 必须为同维矩阵或其中之一为 标量                                          |
| .\  | 元素群左除 | <b>A.∖</b> B | 矩阵 B 除以矩阵 A 的对应元素, A 和 B 必须为同维矩阵或其中之一为标量                                         |
| ./  | 元素群右除 | А./В         | 矩阵 A 除以矩阵 B 的对应元素, A 和 B 必须为同维矩阵或其中之<br>一为标量                                     |
| •   | 元素群乘方 | A. ^B        | 矩阵 A 的各元素与矩阵 B 的对应元素的乘方运算,运算结果 C=<br>A. ^B,其中 C(i,j)=A(i,j)^B(i,j),A 和 B 必须为同维矩阵 |

表 3-4 矩阵元素群运算符及说明

【例 3-7】 矩阵元素群运算实例。

```
>> A = [3 8;2 7];
B = [3 9;11,2];
>> A. * B
ans =
9 72
```

第

MATLAB/Simulink通信系统建模与仿真 22 14 >> A.\B ans = 1.0000 1.1250 5.5000 0.2857 >> A./B ans = 1.0000 0.8889 0.1818 3.5000 >> A.^3 ans = 27 512 8 343

4. 元素群函数

MATLAB 提供了几乎所有初等函数,包括三角函数、对数函数、指数函数和复数运算 函数等。大部分的 MATLAB 函数运算都是分别作用于函数变量(矩阵)的每一个元素,这 意味着这些函数的自变量可以是任意阶的矩阵。

表 3-5 列出了 MATLAB 常用初等函数名及其对应的说明。

| 函数名   | 说 明             |  |
|-------|-----------------|--|
| sin   | 正弦函数(角度单位为 rad) |  |
| cos   | 余弦函数(角度单位为 rad) |  |
| tan   | 正切函数(角度单位为 rad) |  |
| abs   | 求实数绝对值或复数的模     |  |
| sqrt  | 平方根函数           |  |
| angle | 求复数的辐角          |  |
| real  | 求复数的实部          |  |
| imag  | 求复数的虚部          |  |
| conj  | 求复数的共轭          |  |
| exp   | 自然指数函数(以 e 为底)  |  |
| log   | 自然对数函数(以 e 为底)  |  |
| log10 | 以10为底的对数函数      |  |

表 3-5 MATLAB 常用初等函数名及说明

#### 【例 3-8】 元素群函数实例。

| 1 -        | - 3i  | 2 + 3i | 3 —     | 3i 4   | 1 + 3i |    |       |
|------------|-------|--------|---------|--------|--------|----|-------|
| 1          | + 4i  | 2 - 4i | 3 +     | 4i 4   | 1 - 4i | ]; | 8复数矩阵 |
| angle(Z)   |       |        |         |        |        |    |       |
| ans =      |       |        |         |        |        |    |       |
| - 0.7854   | 0.4   | 636    | - 0.321 | 8      | 0.2450 |    |       |
| 1.1071     | - 0.7 | 854    | 0.588   | - 0    | 0.4636 |    |       |
| - 1.2490   | 0.9   | 828    | - 0.785 | 4      | 0.6435 |    |       |
| 1.3258     | - 1.1 | 071    | 0.927   | 3 –    | 0.7854 |    |       |
| >> imag(Z) |       |        |         |        |        |    |       |
| ans =      |       |        |         |        |        |    |       |
| - 1        | 1 ·   | - 1    | 1       |        |        |    |       |
| 2          | - 2   | 2 -    | - 2     |        |        |    |       |
| - 3        | 3 .   | - 3    | 3       |        |        |    |       |
| 4          | - 4   | 4 -    | - 4     |        |        |    |       |
| >> abs(Z)  |       |        |         |        |        |    |       |
| ans =      |       |        |         |        |        |    |       |
| 1.4142     | 2.236 | 1 3.   | 1623    | 4.1231 |        |    |       |
| 2.2361     | 2.828 | 4 3.   | 6056    | 4.4721 |        |    |       |
| 3.1623     | 3.605 | 6 4.   | 2426    | 5.0000 |        |    |       |
| 4.1231     | 4.472 | 1 5.   | 0000    | 5.6569 |        |    |       |

# 3.2.2 矩阵的关系运算

关系运算符使用"小于""大于"和"不等于"等运算符对操作数进行定量比较。关系比较的结果是一个逻辑数组,指示关系为 true 的位置。常用的关系运算符如表 3-6 所示。

| 关系操作符 | 说 明   | 对应的函数     |
|-------|-------|-----------|
| ==    | 等于    | eq(A, B)  |
| ~=    | 不等于   | ne (A, B) |
| <     | 小于    | lt(A, B)  |
| >     | 大于    | gt(A, B)  |
| <=    | 小于或等于 | le(A, B)  |
| >=    | 大于或等于 | ge(A,B)   |

表 3-6 MATLAB 语言的关系运算符

注意:表 3-6 中的比较运算符都是双操作数运算符,两个操作数是大小相同的数组,或 者其中一个为标量。例如,A>a、a>A(a为标量)都是有效的,其意义为 A 中所有元素分别 与 a 做比较。

【例 3-9】 如果比较两个大小相同的矩阵,则结果将是大小相同且其元素指示关系为 true 的位置的逻辑矩阵。

```
>> A = [2 4 6; 8 10 12]
A =
   2
        4
              6
       10
            12
   8
>> B = [5 5 5; 9 9 9]
в =
   5
        5
             5
        9
   9
             9
```

第 3 章

MATLAB简单操作

```
------ MATLAB/Simulink通信系统建模与仿真
    >> A < B
    ans =
     2×3 logical 数组
     1 1 0
     1 0
            0
    >> %同样,也可以将某一个数组与标量进行比较
    >> A > 7
    ans =
     2×3 logical 数组
        0 0
     0
        1
            1
     1
    >> % 如果将一个 1 × N 行向量与一个 M×1 列向量进行比较,则 MATLAB 会在执行比较之前将每个
    * 向量都扩展为一个 M×N矩阵,生成的矩阵包含这些向量中元素的每个组合的比较结果
    >> A = 1:3
    A =
      1
           2
                3
    >> B = [2; 3]
    в =
       2
       З
    >> A > = B
    ans =
     2×3 logical 数组
        1 1
     0
       0
            1
     0
```

## 3.2.3 矩阵的逻辑运算

逻辑运算符主要用于逻辑表达式和进行逻辑运算,参与运算的逻辑量以"0"代表"假", 以任意非"0"元素代表"真"。逻辑表达式和逻辑函数的值以"0"表示"假",以"1"表示"真"。 常用的逻辑运算符如表 3-7 所示。

| 逻辑操作符 | 说 明 | 对应的函数     |
|-------|-----|-----------|
|       | 逻辑与 | and(A, B) |
|       | 逻辑或 | or(A, b)  |
| ~     | 逻辑非 | nor(A, B) |
|       | 先决或 |           |
| 8. 8. | 先决与 |           |

表 3-7 MATLAB 中的逻辑操作符

注意: &、|、& &、||、~的操作数也可以是非逻辑矩阵的数值矩阵,但是,MATLAB会 首先将其转换为逻辑矩阵,非0元素转换为逻辑1,0转换为逻辑0,然后按照逻辑运算法则 进行运算。逻辑运算符同样支持矩阵与标量的逻辑运算,其意义为各元素与标量分别做逻 辑运算。

&、&& 执行相同的运算,都是逻辑与,其结果相同,但两者运算方式不同。A&B 首先 分别计算出A、B,然后进行逻辑与; A&&B 首先计算A,如A 的某一元素为0,则结果的 对应元素为0,而不用计算B 的对应元素。当A 计算比较简单、B 计算很复杂时,采用&& 会提高运算效率。|、||也有相同的区别。

```
>> % 将 A 中大于 10 的所有值替换为数值 10
>> A(A > 10) = 10
A =
   1
        2
              З
>> % 然后,将 A 中不等于 10 的所有值替换为 NaN 值
>> A(A \sim = 10) = NaN
A =
 NaN
     NaN
           NaN
>> %最后,将 A 中的所有 NaN 值替换为 0,并应用逻辑 NOT 运算符 ~A
>> A(isnan(A)) = 0;
C = \sim A
C =
1×3 logical 数组
 1 1 1
```

生成的矩阵用逻辑值 1(true)取代 NaN 值,用逻辑值 0(false)取代 10。逻辑 not 运 算~A 将数值数组转换为逻辑数组,因此 A&C 返回逻辑值 0(false)的矩阵,A|C 返回逻辑 值 1(true)的矩阵。

# 3.3 MATLAB 流程控件

作为计算机语言,编程是必需的。编程靠的是程序控制语句。计算机语言程序控制模 式主要有三大类:顺序结构、选择结构和循环结构。这一点 MATLAB 与其他编程语言完 全一致。

## 3.3.1 顺序结构

MATLAB程序结构中最基本的结构即是顺序结构,这种结构不需要任何流程控制语句,完全是依照从前到后的自然顺序执行代码。顺序结构符合一般的逻辑思维顺序习惯,简单易读、容易理解。所有的实际程序代码中都会出现顺序结构。

【例 3-11】 使用 MATLAB 顺序结构,计算两数的和差。

```
>> clear all;
8输入第一个数值
num1 = 9;
8输入第二个数值
num2 = 12;
8计算两个数的和
disp('两个数的和为:')
s = num1 + num2
%计算两个数的差
disp('两个数的差为:')
d = num1 - num2
运行程序,输出如下:
两个数的和为:
s =
   21
两个数的差为:
d =
   - 3
```

#### 3.3.2 循环结构

重复执行某一段相同的语句,用循环控制结构。如果已知循环次数,用 for 语句;如果 未知循环次数,但有循环条件,则用 while 语句。

其中,index 表示循环变量,values 一般为使用冒号进行步进的等差数列[start:increment: end],statements 为循环体,最后是关键字 end。由 for 循环语句的基本结构可以看出,使用 for 语句控制循环结构,其循环次数是一定的,由 values 列数决定,即(end-start)/ increment。

【例 3-12】 从自然数 1 开始累加,加数为自然数的质数因子最小数,直到累加和达到 99 时停止累加,返回累加和于停止的位置。

```
>> clear all;
for m = 1:k
    for n = 1:k
        if m == n
            a(m, n) = 2;
        elseif abs(m-n) == 2
            a(m, n) = 1;
        else
            a(m, n) = 0;
        end
    end
end
当 k=7 时,得到一个矩阵:
>> a
a =
    2
           0
                   1
                          0
                                  0
                                         0
                                                 0
           2
                   0
    0
                          1
                                  0
                                         0
                                                 0
           0
                   2
                                         0
    1
                          0
                                  1
                                                 0
    0
           1
                   0
                          2
                                  0
                                         1
                                                 0
    0
           0
                   1
                          0
                                  2
                                         0
                                                 1
    0
           0
                   0
                          1
                                  0
                                         2
                                                 0
    0
           0
                   0
                          0
                                         0
                                                 2
                                  1
```

2. while 循环

与 for 循环以固定次数求一组语句的值相反, while 循环以不定的次数求一组语句的 值。while 循环的一般调用格式如下:

```
while expression
statements
end
```

当表达式 expression 的结果为真时,就执行循环语句,直到表达式 expression 的结果为 假,才退出循环。

如果表达式 expression 是一个数组 A,则相当于判断 all(A)。特别地,空数组则被当作 逻辑假,循环不执行。

【例 3-13】 利用 while 循环结构求方程 x<sup>3</sup>-2x-5=0 的解。

```
>> clear all:
a = 0;
fa = -Inf;
b = 3;
fb = Inf;
while b - a > eps * b
 x = (a+b)/2;
 fx = x^3 - 2 + x - 5;
 if fx == 0
   break
 elseif sign(fx) == sign(fa)
   a = x; fa = fx;
 else
   b = x; fb = fx;
 end
end
disp('方程的解为:')
disp(x)
运行程序,输出如下:
方程的解为:
   2.0946
```

3. break 语句和 continue 语句

与循环结构相关的语句还有 break 语句和 continue 语句。它们一般与 if 语句配合使用。

break 语句用于终止循环的执行。当在循环体内执行到该语句时,程序将跳出循环,继续执行循环语句的下一语句。

continue 语句控制跳过循环体中的某些语句。当在循环体内执行到该语句时,程序将 跳过循环体中所有剩下的语句,继续下一次循环。

【例 3-14】 编写求 0~50 之间 3 与 5 的公倍数的程序。

----- MATLAB/Simulink通信系统建模与仿真

```
运行程序,输出如下:
输出 0~50 之间能同时被 3 和 5 整除的数
0
15
30
45
```

【例 3-15】 求解经典的鸡兔同笼问题,在笼子中有头 36 个,脚有 100 只,求鸡兔各 几只。

其实现的 MATLAB 代码如下:

```
>> clear all;
i = 1;
while i > 0
    if rem(100 - i * 2,4) == 0&(i + (100 - i * 2)/4) == 36;
        break;
    end
    i = i + 1;
    n1 = i;
    n2 = (100 - 2 * i)/4;
end
fprintf('鸡的数量为 % d. \n', n1);
fprintf('兔子的数量为 % d. \n', n2);
```

运行程序,输出如下:

鸡的数量为 22. 兔子的数量为 14.

## 3.3.3 选择结构

在 MATLAB 中选择结构有两种形式,分别为 if 形式和 switch 形式。

1. if 条件选择结构

在编写程序时,往往需要根据一定的条件进行一定的选择来执行不同的语句,此时,需要使用分支语句来控制程序的进程。在 MATLAB 中,使用 if-else-end 结构来实现这种控制。

if-else-end 结构的使用形式有以下三种。

```
1) 只有一种选择情况
```

此时的if程序结构如下:

```
if 表达式
执行语句
end
```

这是 if 结构最简单的一种应用形式,其只有一个判断语句,当表达式为真时,即执行 if 和 end 间的执行语句;否则不予执行。

2) 有两种选择情况

假如有两种选择, if-else-end 的结构如下:

```
if 表达式
     执行语句1
  else
     执行语句 2
  end
  3) 有三种或三种以上选择情况
   当有三种或三种以上选择时,if-else-end结构采用形式如下:
  if 表达式 1
     表达式1为真时的执行语句1
  elseif 表达式 2
     表达式 2 为真时的执行语句 2
  elseif 表达式 3
     表达式 3 为真时的执行语句 3
  elseif …
     ...
     ...
  else
    所有表达式都为假时的执行语句
  end
  注意:
  (1) else 子句不能单独使用,必须与 if 配对使用。
  (2) if 条件选择结构可以嵌套使用。
  【例 3-16】 利用分支语句 if-else 语句实现输入一个百分制成绩,要求输出成绩的等级
为A、B、C、D、E。其中,90~100分为A,80~89分为B,70~79分为C,60~69分为D,60
分以下为 E。
```

```
>> clear;
disp('if_else 语句!')
x = input('请输入分数:');
if (x < = 100 & x > = 90)
    disp('A')
elseif (x > = 80 \& x < = 89)
    disp('B')
elseif (x > = 70 \& x < = 79)
    disp('C')
elseif (x > = 60 \& x < = 69)
    disp('D')
elseif (x < 60)
    disp('E')
end
运行程序,输出如下:
if else 语句!
    请输入分数:89
В
```

```
2. switch 条件选择结构
```

switch-case 语句适用于条件多而且比较单一的情况,类似于一个数控的多个开关。它

```
----- MATLAB/Simulink通信系统建模与仿真
```

的基本组成结构的语法格式如下:

```
switch 条件表达式
case 常量 1
语句组 1
case 常量 2
语句组 2
...
otherwise
语句组 n+1
end
```

执行过程:首先计算表达式的值,并与各 case 语句中的常量比较,然后选择第一个与 之匹配的 case 语句组执行,完成后立即跳出语句;若没有找到与条件表达式值相匹配的 case 语句,则执行 otherwise 后的语句组,并退出 switch 语句。

【例 3-17】 用 switch-case 实现输入一个百分制成绩,要求输出成绩的等级为 A、B、C、 D、E。其中,90~100 分为 A,80~89 分为 B,70~79 分为 C,60~69 分为 D,60 分以下 为 E。

```
>> clear all;
disp('switch语句!')
c = input('请输入成绩:');
switch c
 case num2cell(90:100),
     disp('A');
 case num2cell(80:89),
     disp('B');
 case num2cell(70:79),
     disp('C');
 case num2cell(60:69),
     disp('D');
 otherwise
disp('E');
 end
运行程序,输出如下:
switch 语句!
请输入成绩:75
С
```

注意: MATLAB 中, switch 条件选择结构只执行第一个匹配的 case 对应的语句组,因此不需要 break。

# 3.4 M文件

M 文件可分为脚本 M 文件(简称脚本文件)和函数 M 文件(简称函数文件)两大类,其 特点和适用领域均不同。

3.4.1 脚本文件

MATLAB 命令类似于 DOS 命令,而脚本文件类似于 DOS 系统中的. bat 批处理文件。

脚本文件是一连串 MATLAB 命令,可以将烦琐的计算或操作放在一个 M 文件里面,每当 调用这一连串命令时,只需输入 M 文件名即可,从而简化了操作。运行脚本文件后,所产生 的变量 都 保 存 在 MATLAB 的 工 作 空 间 中,除 非 用 户 使 用 clear 函 数 清 除 或 关 闭 MATLAB,否则这些变量将一直保存在工作空间中。

命令脚本文件包括两部分:注释部分与程序部分。其中注释部分必须在符号"%"之后,MATLAB不对其进行计算,只帮助程序设计人员和读者理解程序。程序部分即为程序中一般的命令行和程序段,MATLAB要对其进行编译和计算。

【例 3-18】 编写脚本文件,实现图像的绘制,效果如图 3-1 所示。

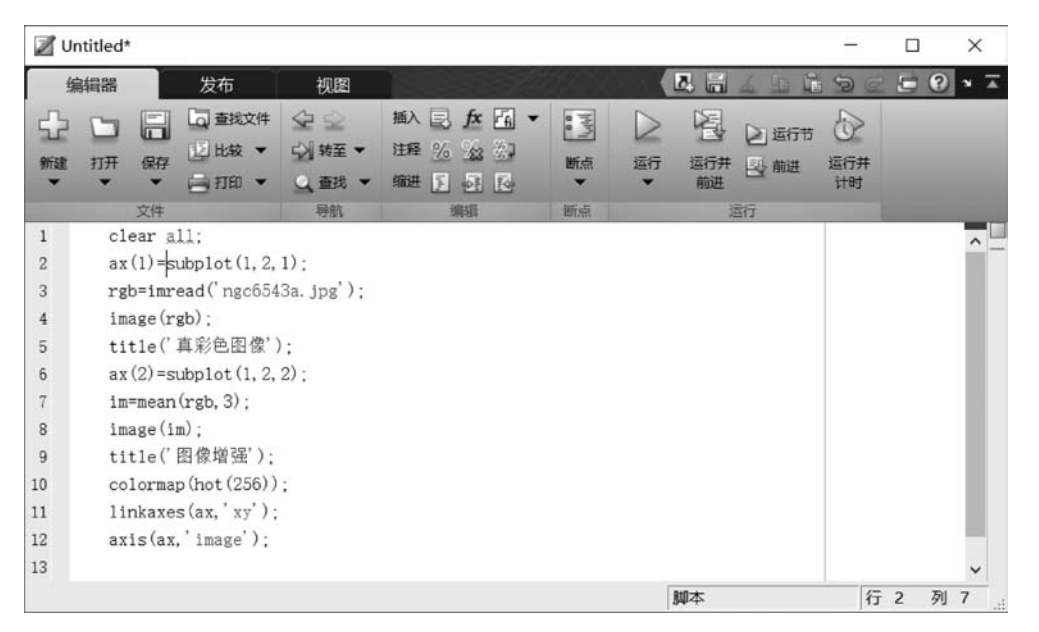

图 3-1 新建脚本文件并输入语句

选中所编写的文件并右击,在弹出的快捷菜单中选择"执行所选内容"选项,即可运行程序,效果如图 3-2 所示。

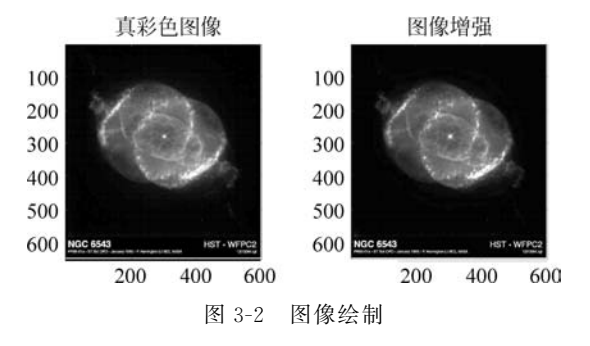

# 3.4.2 函数文件

MATLAB用户可以根据编辑需要,编写所需要的 M 文件,它可以像 MATLAB 提供的 库函数一样方便调用。这种用 MATLAB 语言创建与定义新函数的功能,体现了 ----- MATLAB/Simulink通信系统建模与仿真

MATLAB 语言强大的扩展性。

用户自定义的 M 函数有输入与输出变量,其一般格式如下:

```
function 返回变量 = 函数名(输入变量)
*注释说明语句
程序段
```

**注意**: M 函数文件第一行必须以关键字 function 作为引导,文件名必须为\*.m。程序 中的变量不保存在工作空间中,只在函数运行期间有效。

【例 3-19】 自定义函数用于判断读入图像的格式。

```
function imageData = readImage(filename)
trv
  imageData = imread(filename);
catch exception
  8 无法找到该文件
  if ~ exist(filename, 'file')
      8 检查扩展中常见的拼写错误
    [\sim, \sim, \text{extension}] = \text{fileparts(filename)};
    switch extension
      case '. jpg'
        altFilename = strrep(filename, '.jpg', '.jpeg');
      case '. jpeg'
        altFilename = strrep(filename, '.jpeg', '.jpg');
      case '.tif'
        altFilename = strrep(filename, '.tif', '.tiff');
      case '.tiff'
        altFilename = strrep(filename, '.tiff', '.tif');
      otherwise
        rethrow(exception);
    end
    8 与修改过的文件名再试一次
    trv
      imageData = imread(altFilename);
    catch exception2
      % 重新抛出原来的错误
      rethrow(exception)
    end
  else
    rethrow(exception)
  end
end
```

函数文件包括以下几部分。

1) 函数声明行

函数声明行定义了函数的名称。函数首行以关键字 function 开头,并在首行中列出全部输入、输出参量以及函数名。函数名应置于等号右侧,虽没做特殊要求,但一般函数名与 对应的 M 文件名相同。输出参量紧跟在 function 之后,常用方括号括起来(若仅有一个输 出参量则无须方括号);输入参量紧跟在函数名之后,用圆括号括起来。如果函数有多个输 入或输出参数,输入变量之间用","分隔,返回变量用","或空格分隔。与输入或输出参数 相关的两个特殊变量是 varargin 和 varargout,它们都是单元数组,分别获取输入和输出的 各元素内容。这两个参数对可变输入或输出参数特别有用。

2) H1 行

H1 行是函数帮助文本的第一行,以"%"开头,用来概要说明该函数的功能。 在 MATLAB 中用命令 lookfor 查找某个函数时,查找到的就是函数 H1 行及其相关信息。

3) 函数帮助文本

在 H1 行之后而在函数体之前的说明文本就是函数的帮助文本。它可以有多行,每行 均以"%"开头,用于比较详细地对该函数进行注释,说明函数的功能与用法、函数开发与修 改的日期等。在 MATLAB 中用命令"help+函数名"查询帮助时,就会显示函数 H1 行与 帮助文本的内容。

4) 函数体

函数体是函数的主要部分,是实现该函数功能、进行运算所有程序代码的执行语句。

5) 函数注释

函数体中除了进行运算外,还包括函数调用与程序调用的必要注释。注释语句段每行 用"%"引导,"%"后的内容不执行,只起注释作用。

此外,函数结构中一般都应有变量检测部分。如果输入或返回变量格式不正确,则应 该给出相应的提示。输入和返回变量的实际个数分别用 nargin 和 nargout 这两个 MATLAB保留变量给出,只要进入函数,MATLAB就将自动生成这两个变量。nargin 和 nargout 可以实现变量检测。

如其他程序语言一样,MATLAB也有子函数(subfunction)的概念。一个 M 文件中的 第一个函数为主函数,其函数名就是调用 M 文件的文件名,而同一个文件中的其他函数则 为子函数,这些子函数只对同一个文件中的主函数和其他子函数有效。

# 3.5 MATLAB 图形绘制

使用绘图可以用可视化形式呈现数据。例如,可以比较多组数据、跟踪数据随时间所 发生的更改或显示数据分布。使用图形函数或交互使用 MATLAB 桌面顶部的绘图选项 卡,以编程方式创建绘图。

3.5.1 二维图形绘制

在 MATLAB 中,对于一般绘图及特殊绘图都提供了相应的内置函数,并为图形的修饰 提供了函数,下面分别给予介绍。

1. 基本绘图函数

MATLAB 中最常用的绘图函数为 plot,它用于绘制二维曲线,根据函数输入参数不同,其调用格式也不相同,其调用格式主要如下:

plot(X,Y): 创建Y中数据对X中对应值的二维线图。

• 如果 X 和 Y 都是向量,则它们的长度必须相同。plot 函数绘制 Y 对 X 的图。

- 如果 X 和 Y 均为矩阵,则它们的大小必须相同。plot 函数绘制 Y 的列对 X 的列 的图。
- 如果 X、Y 中一个是向量而另一个是矩阵,则矩阵的各维中必须有一维与向量的长

度相等。如果矩阵的行数等于向量长度,则 plot 函数绘制矩阵中的每一列对向量 的图。如果矩阵的列数等于向量长度,则该函数绘制矩阵中的每一行对向量的图。 如果矩阵为方阵,则该函数绘制每一列对向量的图。

 如果 X 或 Y 之一为标量,而另一个为标量或向量,则 plot 函数会绘制离散点。但 是,要查看这些点,必须指定标记符号,例如 plot(X,Y,'o')。

plot(X,Y,LineSpec): LineSpec 用于设置线型、标记符号和颜色。LineSpec 的标准设定值如表 3-8 所示,前七种颜色依序(蓝、绿、红、青、品红、黄、黑)自动着色。

| 选项 | 含义       | 选项 | 含 义        |
|----|----------|----|------------|
|    | 实线       | •  | 用点号标出数据点   |
|    | 虚线       | О  | 用圆圈标出数据点   |
| :  | 点线       | x  | 用叉号标出数据点   |
|    | 点画线      | +  | 用加号标出数据点   |
| r  | 红色       | s  | 用小正方形标出数据点 |
| g  | 绿色       | D  | 用菱形标出数据点   |
| b  | 蓝色       | V  | 用下三角标出数据点  |
| у  | 黄色       | ^  | 用上三角标出数据点  |
| m  | 品红       | <  | 用左三角标出数据点  |
| с  | 青色       | >  | 用右三角标出数据点  |
| w  | 白色       | Н  | 用六角形标出数据点  |
| k  | 黑色       | Р  | 用五角形标出数据点  |
| *  | 用星号标出数据点 |    |            |
|    |          |    |            |

表 3-8 常用的绘图选项

plot(X1,Y1,…,Xn,Yn):绘制多个 X、Y 对组的图,所有线条都使用相同的坐标区。

plot(X1,Y1,LineSpec1,…,Xn,Yn,LineSpecn):设置每个线条的线型、标记符号和颜 色。可以混用 X、Y、LineSpec 三元组和 X、Y 对组:例如,plot(X1,Y1,X2,Y2,LineSpec2, X3,Y3)。

plot(Y): 创建 Y 中数据对每个值索引的二维线图。

- 如果Y是向量,x轴的刻度范围是从1至length(Y)。
- 如果 Y 是矩阵,则 plot 函数绘制 Y 中各列对其行号的图。x 轴的刻度范围是从 1 到 Y 的行数。
- 如果Y是复数,则plot函数绘制Y的虚部对Y的实部的图,使得plot(Y)等效于 plot(real(Y),imag(Y))。

plot(Y,LineSpec):设置线型、标记符号和颜色。

plot(\_\_\_,Name,Value):使用一个或多个 Name,Value 对组(名称-值对组)参数指定 线条属性。有关属性列表如表 3-9 所示。可以将此选项与前面语法中的任何输入参数组合 一起使用。名称-值对组设置将应用于绘制的所有线条。

表 3-9 常用属性

| 属性名        | 含 义      | 属性名             | 含义         |
|------------|----------|-----------------|------------|
| LineWidth  | 设置线的宽度   | MarkerEdgeColor | 设置标记点的边缘颜色 |
| MarkerSize | 设置标记点的大小 | MarkerFaceColor | 设置标记点的填充颜色 |

plot(ax,\_\_\_):将在由 ax 指定的坐标区中,而不是在当前坐标区(gca)中创建线条。选项 ax 可以位于前面的语法中的任何输入参数组合之前。

 $h = plot(\___)$ :返回由图形线条对象组成的列向量。在创建特定的图形线条后,可以使用 h 修改其属性。

【例 3-20】 绘制三条正弦曲线,每条曲线之间存在较小的相移。第一条正弦曲线使用 绿色线条,不带标记。第二条正弦曲线使用蓝色虚线,带圆形标记。第三条正弦曲线只使 用青色星号标记。

```
>> x = 0:pi/10:2 * pi;
y1 = sin(x);
y2 = sin(x-0.25);
y3 = sin(x-0.5);
figure
plot(x,y1,'g',x,y2,'b--o',x,y3,'c*')
```

运行程序,效果如图 3-3 所示。

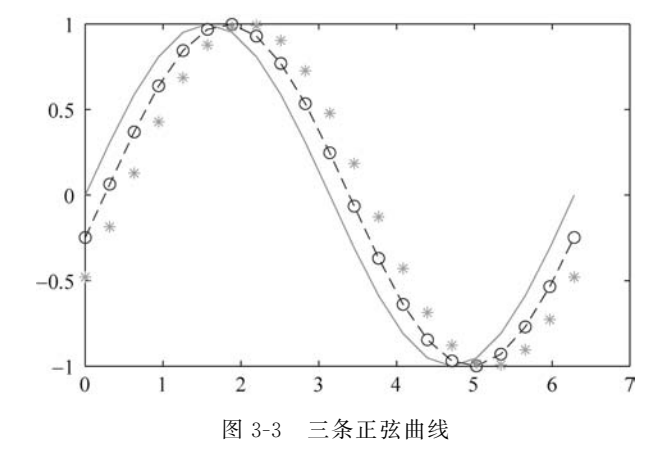

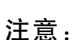

(1)用来绘制图形的数据必须已经存储在工作空间中,也就是说在执行 plot 函数前,当前工作空间中必须有可用来绘制图形的数据。

(2) 对应的 x 轴和 y 轴的数据长度必须相同。

(3) 如果省略选项 option,系统将按默认的格式绘制曲线。

(4) option 中的属性可以多个连用,如选项"--r"表示红色的虚线。

(5) 如果对已绘制的图形不满意,可提出更具体的要求,如坐标轴范围、绘制网格等。

2. 修饰图形

如果对图形还不太满意,可对图形进行一些修改,MATLAB提供了多种图形函数,用 于图形的修饰。常用的图形修饰函数名称及其说明如表 3-10 所示。

第3章

MATLAB简单操

作

彩色图片

|                                | 说明           |
|--------------------------------|--------------|
| axis([Xmin, Xmax, Ymin, Ymax]) | x、y坐标轴范围的调整  |
| xlabel('string')               | 标注 x 轴名称     |
| ylabel('string')               | 标注 y 轴名称     |
| title('string')                | 标注图形标题       |
| legend('string1', 'string2',)  | 标注图形标注       |
| grid on                        | 给图形增加网格      |
| grid off                       | 给图形取消网格      |
| gtext('string')                | 在图形中加入普通文本标注 |

表 3-10 常用图形修饰函数及说明

【例 3-21】 对绘制的正弦曲线进行修饰,实现以下要求:

(1) 将图形的 *x* 轴大小范围限定在[0,2π], *y* 轴的大小范围限定在[-1,1]。

- (2) x、y 轴分别标注为"弧度值""函数值"。
- (3) 图形标题标注为"正余弦曲线"。

(4) 添加图例标注,标注字符分别为 y1,y2。

(5) 设置两条曲线的线型、线条大小。

(6) 在两条曲线上分别标注文本 y1=sin(x), y2=cos(x-0.25)。

(7) 给图形添加网格。

其实现的 MATLAB 代码如下:

```
>> clear all; % 清除工作空间变量
x = 0:pi/10:2 * pi;
y1 = sin(x);
y^2 = \cos(x - 0.25);
figure
h = plot(x, y1, x, y2);
set(h(1), 'LineWidth', 2);
set(h(2), 'Marker', ' * ');
axis([0,2 * pi, -1,1]);
xlabel('弧度值');
ylabel('函数值');
title('正余弦曲线');
legend('y1', 'y2');
grid
gtext('y1 = sin(x)');
qtext('y^2 = cos(x - 0.25)');
```

运行程序,效果如图 3-4 所示。

如图 3-4 所示,脚本在执行第一个 gtext 命令时,需要在图形窗口 Figure1 中确定该文本的位置。

Figure1上可以看到一个跟随鼠标移动的十字形指针,将鼠标指针拖动到对应曲线附近,然后单击,字符串 y1=sin(x)即可添加到此处。

同理,在执行第二个 gtext 命令时,仍需要进行类似的操作,将字符串 y2=cos(x-0.25)添加到图形中,最终效果如图 3-5 所示。

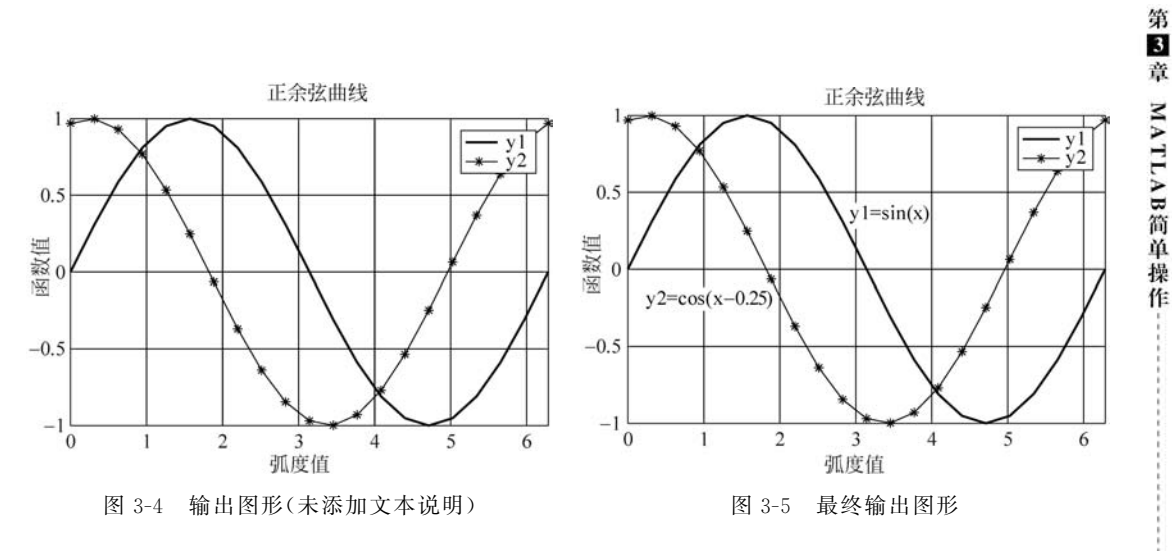

3. 特殊二维曲线绘图

在 MATLAB 中,除了可以通过函数 plot 等绘制图形外,还有一些函数可以绘制特殊的图形,例如条形图、直方图等。

表 3-11 列出了 MATLAB 自带的常用的特殊二维图形函数。

| 函 数      | 说 明                                 |
|----------|-------------------------------------|
| bar/barh | bar 函数用于绘制垂直条形图, barh 函数用于绘制水平二维条形图 |
| hist     | 用于绘制直方图                             |
| are      | 用于绘制面积图                             |
| pie      | 用于绘制二维饼图                            |
| scatter  | 用于绘制散点图                             |
| pareto   | 用于绘制排列图(累托图)                        |
| compass  | 用于绘制罗盘图                             |
| feather  | 用于绘制羽毛图                             |
| quiver   | 用于绘制二维向量图                           |
| stem     | 用于绘制火柴杆图                            |
| stairs   | 用于绘制阶梯图                             |
| polar    | 用于绘制极坐标图                            |
| contour  | 用于绘制二维等高线图                          |
| contourf | 用于绘制带填充的二维等高线图                      |
| clabel   | 为指定的等高线添加数据标签                       |
| errorbar | 用于绘制曲线误差形图                          |

【例 3-22】 利用 MATLAB 提供的特殊函数绘制特殊二维图形。 其实现的 MATLAB 代码如下:

```
>> clear all;
y = [75.995,91.972,105.711,123.203,131.669, ...
150.697,179.323,203.212,226.505,249.633,281.422];
subplot(231); bar(y);
```

#### MATLAB/Simulink通信系统建模与仿真

```
title('垂直等高线图');axis square;
subplot(232); barh(y);
title('水平等高线图');axis square;
rng(0,'twister');
theta = linspace(0, 2 \times pi, 300);
x = sin(theta) + 0.75 * rand(1,300);
y1 = cos(theta) + 0.75 * rand(1,300);
s = 40; subplot(233);
scatter(x,y1,s,'MarkerEdgeColor','b','MarkerFaceColor','c','LineWidth',1.5);
title('散点图');axis square;
theta = (-90:10:90) \times pi/180;
r = 2 * ones(size(theta));
[u,v] = pol2cart(theta,r);
subplot(234);feather(u,v);
title('羽毛图');axis square;
[X1,Y1] = meshgrid(-2:.2:2);
Z = X1. * exp(-X1.^{2} - Y1.^{2});
[DX,DY] = gradient(Z,.2,.2);
subplot(235);contour(X1,Y1,Z)
                                     %等高线图
hold on
quiver(X1,Y1,DX,DY)
                                     8向量图
colormap hsv;
title('带等高线的向量图');axis square;
X2 = linspace(0,2 * pi,25)';
Y2 = (cos(2 * X2)); subplot(236);
stem(X2,Y2,'LineStyle','-.','MarkerFaceColor', 'red', 'MarkerEdgeColor', 'green');
title('火柴杆图');axis square;
```

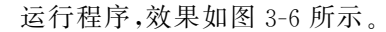

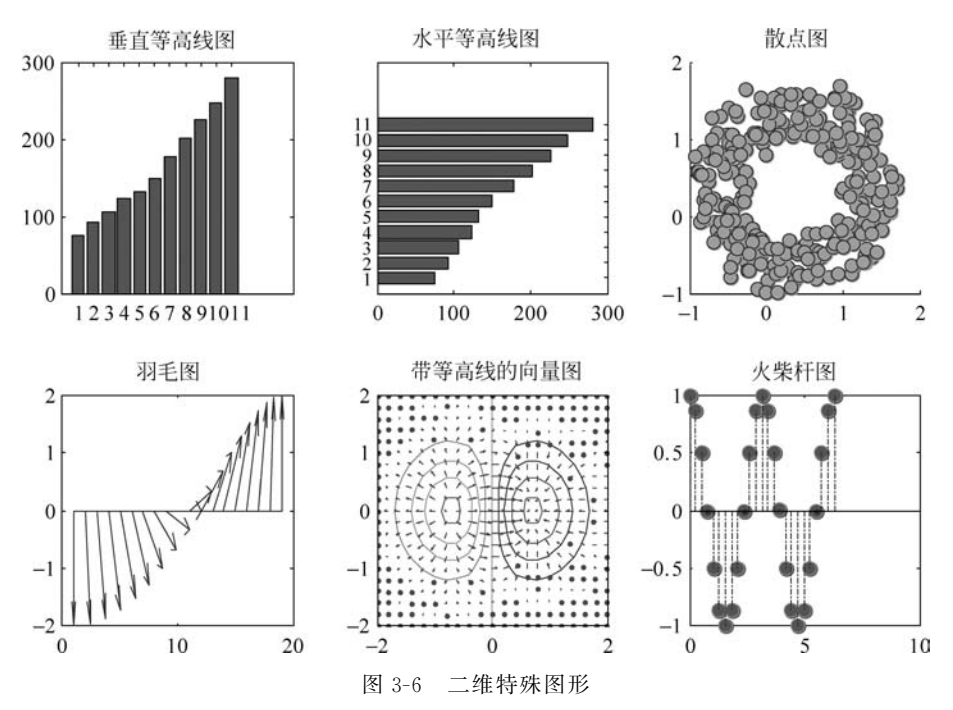

4. 图形窗口控制

MATLAB 提供了一系列专门的图形窗口控制函数,通过这些函数,可以创建或者关闭 图形窗口,也可以同时打开几个窗口,还可以在一个窗口内绘制若干子图。这些函数及其 功能说明如表 3-12 所示。

| 函 数                       | 说明                                  |
|---------------------------|-------------------------------------|
| figure                    | 每调用一次就打开一个新的图形窗口                    |
| figure(n)                 | 创建或打开第 n 个图形窗口,使之成为当前窗口             |
| clf                       | 清除当前图形窗口                            |
| hold on                   | 保留当前窗口的图形不被后续图形覆盖,可实现在同一坐标系中多幅图形的重叠 |
| hold off                  | 解除 hold on 命令,一般与 hold on 成对使用      |
| <pre>subplot(m,n,p)</pre> | 将当前绘图窗口分割成 m 行、n 列,并在第 p 个区域绘图      |
| close                     | 关闭当前图形窗口                            |
| close all                 | 关闭所有图形窗口                            |

表 3-12 MATLAB 图形窗口控制函数及说明

注意:

(1) 第一个绘图命令(如 plot)运行后,将自动创建一个名为 Figurel 的图形窗口。这个窗口将被当作当前窗口,接着的所有绘图命令(包括绘图修饰和再一次的 plot 等命令)均在该图形窗口中执行,后续绘图指令会覆盖原图形或叠加在原图形上。

(2)使用 subplot 命令时,各个绘图区域以"从左到右、先上后下"的原则来编号。 MATLAB 允许每个绘图区域以不同的坐标系单独绘制图形。

【例 3-23】 取三个不同的 x 值,x1=0:pi/20:pi,x2= pi/2:pi/20:3 \* pi/2,x3=pi:pi/ 20:2 \* pi,在同一坐标系下绘制 y1=sin(x),y2=sin(x-0.25),y3=sin(x-0.5)的图形,并利 用 hold on 绘图。

其实现的 MATLAB 代码如下:

```
%清除工作空间中变量
>> clear all;
x1 = 0:pi/20:pi;
x2 = pi/2:pi/20:3 * pi/2;
x3 = pi:pi/20:2 * pi;
y1 = sin(x1);
y^2 = sin(x^2 - 0.25);
y3 = sin(x3 - 0.5);
figure
hold on;
plot(x1, y1, '-.r * ');
plot(x2, y2, '-- mo');
plot(x3, y3, ':bs');
hold off;
8图形修饰
axis([0,2.2 * pi, -1,1]);
xlabel('弧度值');
ylabel('函数值');
title('三条不同相位的正弦曲线');
legend('y1','y2');
```

grid
gtext('y1 = sin(x)');
gtext('y2 = sin(x - 0.25)');
gtext('y3 = sin(x - 0.5)');

运行程序,效果如图 3-7 所示。

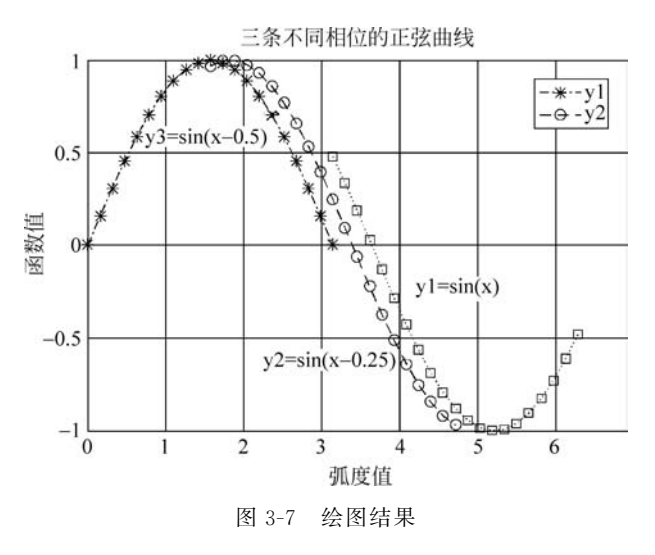

注意:在程序中,绘制三条曲线的命令的不同之处在于使用了配对的 hold on 和 hold off,然后分别使用了三次 plot 函数。这与直接使用 plot 绘制三条曲线效果一致,只需给出 plot(x1,y1,x2,y2,x3,y3,'option')即可。如果去掉 hold on 会得到如图 3-8 所示的结果,只显示最后一个 plot 绘制结果,也即是 y3。

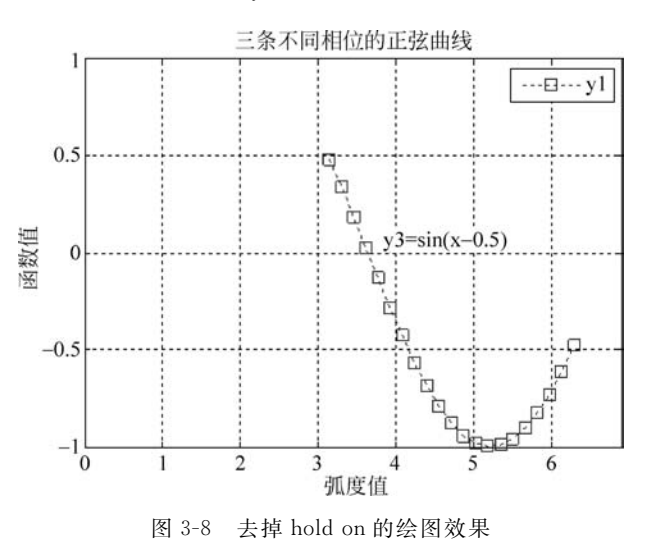

## 3.5.2 三维图形绘制

除了常用的二维图形外,MATLAB还提供了三维数据的绘制函数,可以在三维空间绘制曲线或曲面。

1. 三维曲线的绘制

在 MATLAB 中,提供了 plot3 函数用于绘制三维曲线图,其函数用法与二维曲线绘制 函数 plot 类似。函数 plot3 的调用格式如下所述。

plot3(X,Y,Z): 绘制三维空间中的坐标。

- 要绘制由线段连接的一组坐标,请将 X、Y、Z 指定为相同长度的向量。
- 要在同一组坐标轴上绘制多组坐标,请将 X、Y 或 Z 中的至少一个指定为矩阵,其他 指定为向量。

plot3(X,Y,Z,LineSpec):使用指定的线型、标记和颜色创建绘图。

plot3(X1,Y1,Z1,…,Xn,Yn,Zn): 在同一组坐标轴上绘制多组坐标。使用此语法作 为将多组坐标指定为矩阵的替代方法。

plot3(X1,Y1,Z1,LineSpec1,…,Xn,Yn,Zn,LineSpecn):可为每个 XYZ 三元组指定 特定的线型、标记和颜色。可以对某些三元组指定 LineSpec,而对其他三元组省略它。例 如,plot3(X1,Y1,Z1,'o',X2,Y2,Z2)对第一个三元组指定标记,但没有对第二个三元组指 定标记。

plot3(\_\_\_,Name,Value):使用一个或多个名称-值对组参数指定 Line 属性。在所有 其他输入参数后指定属性。

plot3(ax,\_\_\_):在目标坐标区上显示绘图。将坐标区指定为上述任一语法中的第一 个参数。

 $p = plot3(\___): 返回一个 Line 对象或 Line 对象数组。创建绘图后,使用 p 修改该绘图的属性。$ 

【例 3-24】 利用 plot3 函数绘制以下参数方程的三维曲线。

$$\begin{cases} x = t \\ y = \cos t \\ z = \sin 2t \end{cases}$$

其实现的 MATLAB 代码如下:

```
>> clear all;
x = 0:0.01:50;
y = cos(x);
z = sin(2 * x);
plot3(x,y,z,'r-.');
grid on;
title('三维曲线');
```

运行程序,效果如图 3-9 所示。

三维曲线修饰与二维图形的图形修饰函数类似,但比二维图形的修饰函数多了一个 z 轴方向,如 axis([Xmin,Xmax,Ymin,Ymax,Zmin,Zmax])、zlabel('String')。

例如,为图 3-9 添加标注,代码如下:

```
>> clear all; % 清除工作空间中变量
x = 0:0.01:50;
y = cos(x);
z = sin(2 * x);
plot3(x,y,z,'r - .');
```

71

grid on; title('三维曲线'); xlabel('x 轴'); ylabel('y 轴'); zlabel('z 轴'); axis([0,60, -1.5,1.5, -1,1]);

MATLAB/Simulink通信系统建模与仿真

运行程序,效果如图 3-10 所示。

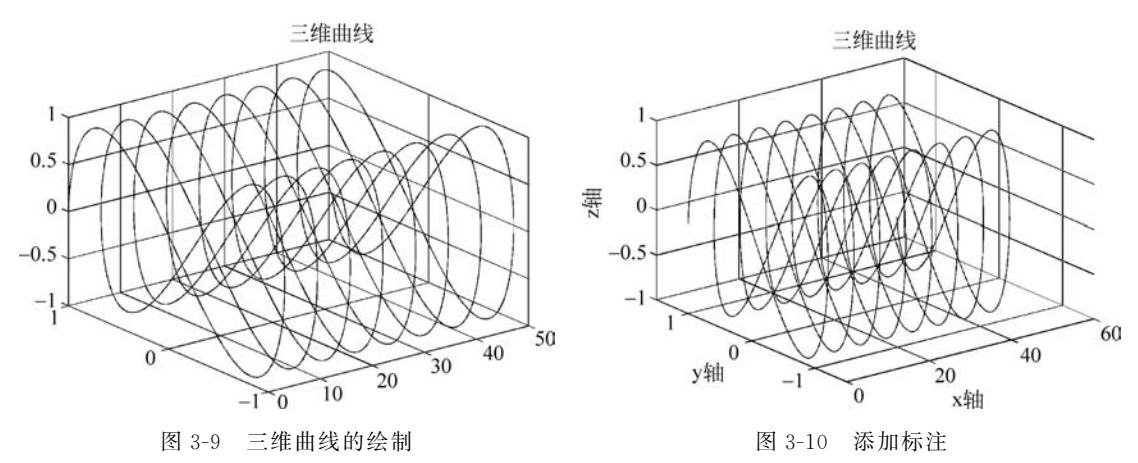

2. 三维曲面的绘制

三维曲面方程存在两个自变量 x、y 和一个因变量 z。因此,绘制三维曲面图形必须先 在 xy 平面上建立网络坐标,每一个网络坐标点,和它对应的 z 坐标所确定的一组三维数据 就定义了曲面上的一个点。三维曲面绘制中,常用的 3 个函数及功能如表 3-13 所示。

| 表 3-13 三维曲面    | ū绘制函数   |
|----------------|---------|
| 衣 3-13 二 年 田 旧 | 伝 同 凼 鉯 |

|                        | 说 明                                           |
|------------------------|-----------------------------------------------|
| [X,Y] = meshgrid(x,y)  | 根据(x,y)二维坐标数据生成 xy 网格点坐标数据,其中,x、y 为向量,X、Y 为矩阵 |
| mesh(X,Y,Z)            | 绘制三维网络曲面,通过直接连接相邻的点构成三维曲面                     |
| <pre>surf(X,Y,Z)</pre> | 绘制三维阴影曲面,通过平面连接相邻的点构成三维曲面                     |

## 【例 3-25】 绘制三维网格实例。

```
>> clear all; % 清除工作空间中的所有变量
[X,Y] = meshgrid(-8:.5:8);
R = sqrt(X.^2 + Y.^2) + eps;
Z = sin(R)./R;
subplot(231);mesh(Z);
title('绘制数据 Z 的网格图');
subplot(232);mesh(X,Y,Z);
axis([-88-88-0.51]);
title('绘制三维网格图')
C = gradient(Z);
subplot(233);mesh(X,Y,Z,C);
title('颜色由 C 指定')
C = del2(Z);
subplot(234);mesh(Z,C,'FaceLighting','gouraud','LineWidth',0.3);
```

title('设置网格图属性');
subplot(235);meshz(Z);
title('meshz 绘制网格图');
subplot(236);meshc(Z);
title('meshc 绘制网格图');

运行程序,效果如图 3-11 所示。

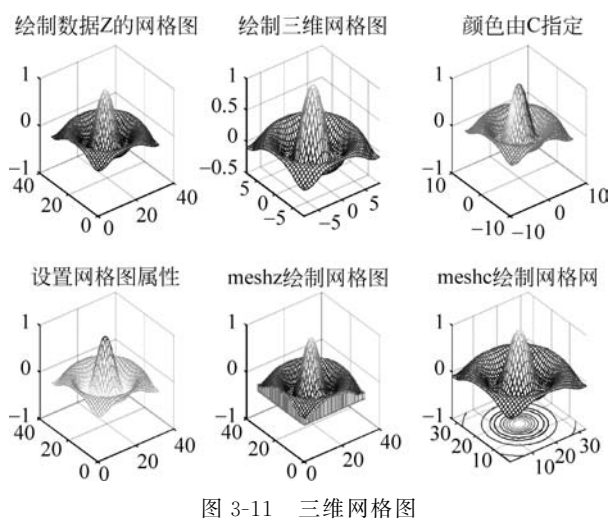

3. 三维特殊绘图

在科学研究中,有时也需要绘制一些特殊的三维图形,如统计学中三维直方图、圆柱体 图、饼形图等。MATLAB中提供了用于绘制这些特殊三维图形的函数,表 3-14 列出了 MATLAB常用的三维特殊图形绘图函数。

| 表 3-14 二维特殊图形绘图函数 | 表 3-14 | 三维特殊图形绘图函数 |
|-------------------|--------|------------|
|-------------------|--------|------------|

| 函 数         | 说 明             |
|-------------|-----------------|
| bar3, barh3 | 用于绘制三维垂直(水平)柱状图 |
| cylinder    | 用于绘制三维柱面图       |
| sphere      | 用于绘制球面图         |
| contour3    | 用于绘制三维等高线图      |
| pie3        | 用于绘制三维饼图        |
| scatter3    | 用于绘制三维散点图       |
| stem3       | 用于绘制三维火柴杆图      |
| quiver3     | 用于绘制三维向量图       |
| comet3      | 用于绘制三维彗星图       |
| fill3       | 用于绘制三维填充图       |
| ribbon      | 用于绘制三维彩带图       |
| patch       | 用于绘制三维片块图       |

【例 3-26】 绘制特殊三维图形。

其实现的 MATLAB 程序代码如下:

```
>> clear all;
t = 0:pi/10:2 * pi;
[X1,Y1,Z1] = cylinder(2 + cos(t));
subplot(231); surf(X1,Y1,Z1)
```

第

第3章 MATLAB简单操作

#### MATLAB/Simulink通信系统建模与仿真

```
axis square;title('三维柱面图');
subplot(232);sphere
axis equal;title('三维球体');
x1 = [130.52.52];
explode = [0 1 0 0 0];
subplot(233);pie3(x1, explode)
title('三维饼图');axis equal;
X2 = [0112;1122;0011];
Y2 = [1 1 1 1; 1 0 1 0; 0 0 0 0];
Z2 = [1 1 1 1; 1 0 1 0; 0 0 0 0];
C = [0.5000 1.0000 1.0000 0.5000;
    1.0000 0.5000 0.5000 0.1667;
    0.3330 0.3330 0.5000 0.5000];
subplot(234);fill3(X2,Y2,Z2,C);
colormap hsv
title('三维填充图');axis equal;
[x2, y2] = meshgrid(-3:.5:3, -3:.1:3);
z2 = peaks(x2, y2);
subplot(235);ribbon(y2,z2)
colormap hsv
title('三维彩带图');axis equal;
[X3,Y3] = meshgrid(-2:0.25:2, -1:0.2:1);
Z3 = X3. * exp(-X3.^2 - Y3.^2);
[U,V,W] = surfnorm(X3,Y3,Z3);
subplot(236);quiver3(X3,Y3,Z3,U,V,W,0.5);
hold on
surf(X3,Y3,Z3);
colormap hsv
view(-35,45);
title('三维向量场图');axis equal;
set(gcf,'color','w');
```

运行程序,效果如图 3-12 所示。

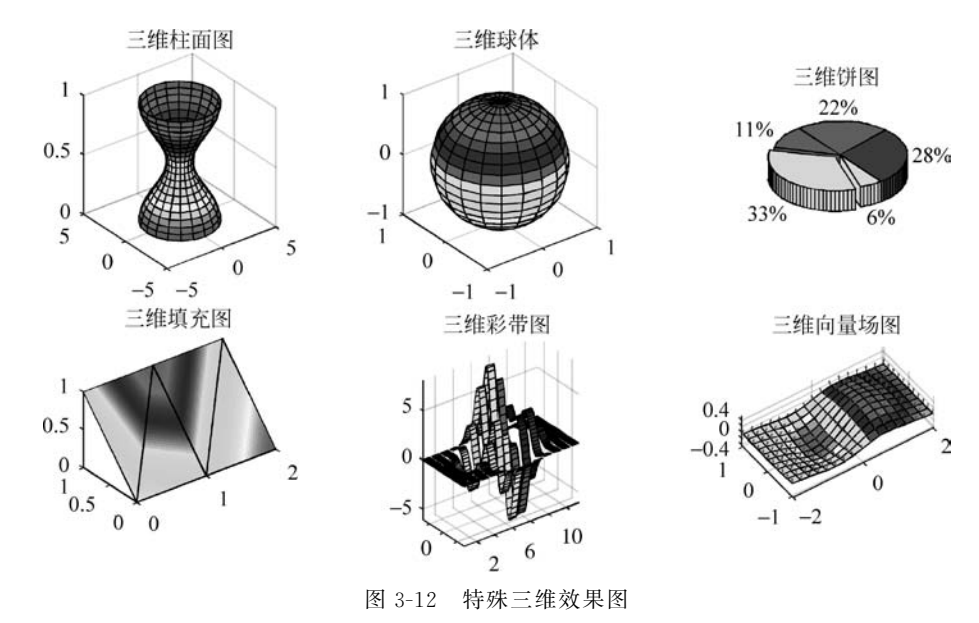